## 烧录ROM SOP

 将DreamPro3 (编程器)与SOP16/6-DIP8 REV4(刻录夹)组合 刻录夹的红色线为第1 Pin插入编程器左上方第1 Pin·然后拉下编程器上方拉杆固定。
 注意:DreamPro3 的 Jumper header 请默认用模式 (箭头标示) 注意:组合中请勿接电,避免损坏!

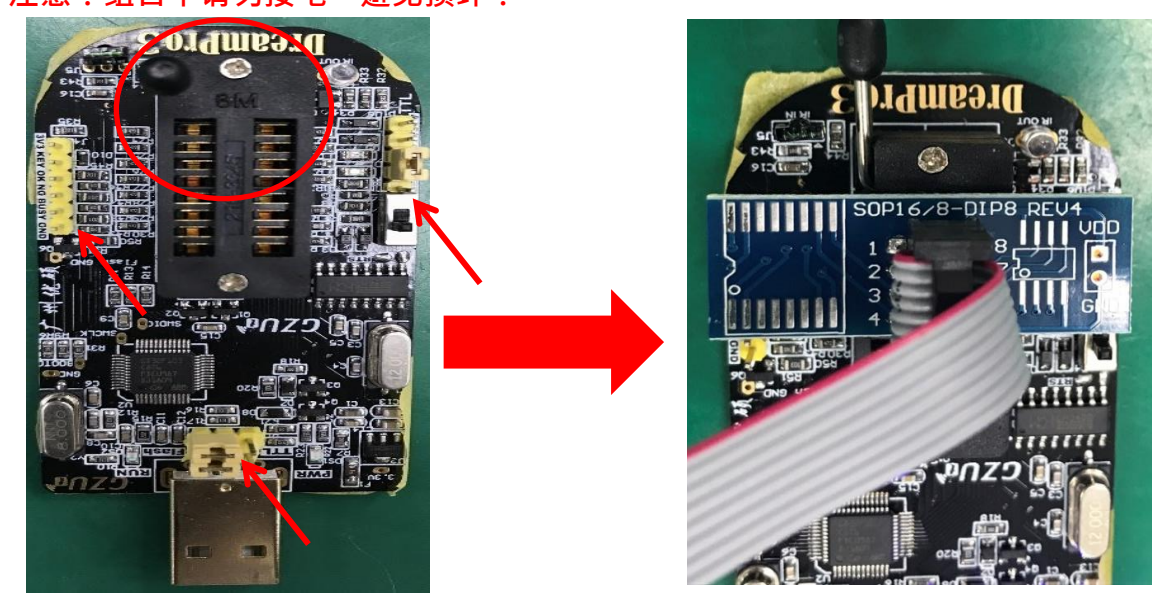

2. 将要待烧录的主板电源与电池移除后,再寻找BIOS IC位置 判断BIOS IC 第1PIN: (1) IC上小圆圈 (箭头指示) (2) PCB板上三角形方向 (圆圈表示)

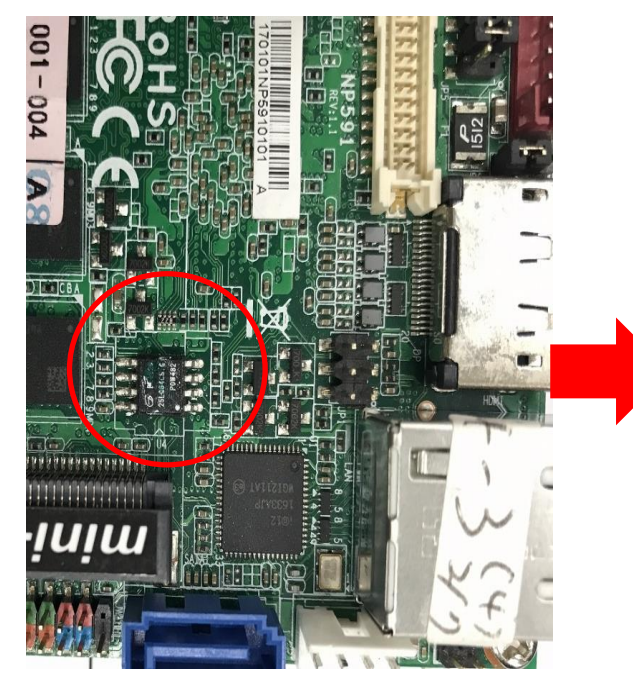

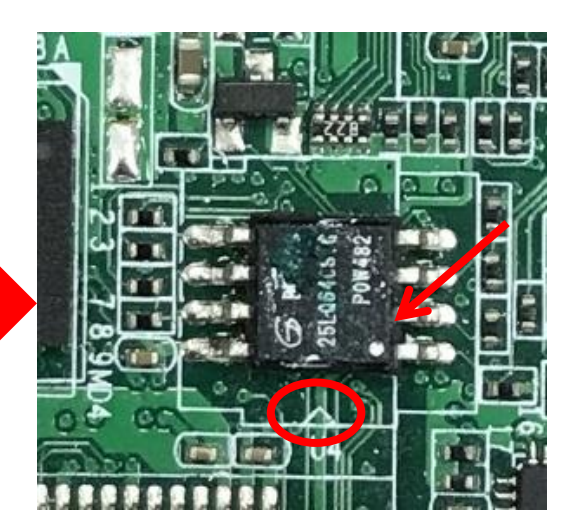

3. 将刻录夹红色线对BIOS IC第1 Pin夹住或PCB板上三角形方向。 注意:烧录过程中主板电源与电池需移除。

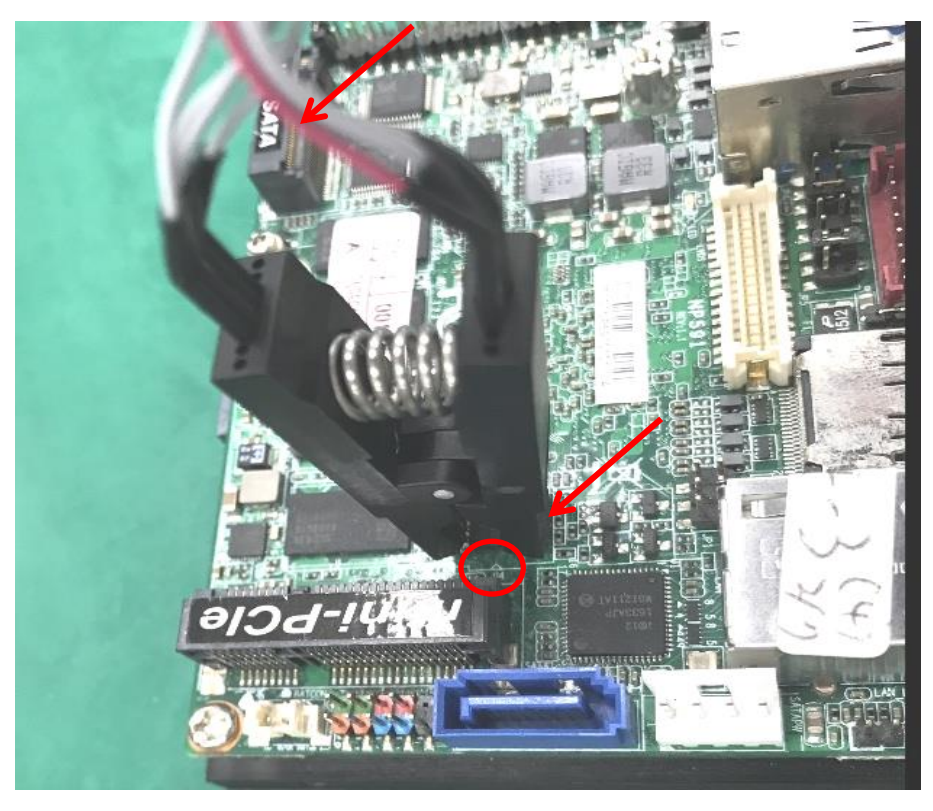

4. DreamPro3 编程器 驱动 安装 请参考 广州优硕制作的安装说明操作。 需要一台Win10或Win7系统计算机连接DreamPro3 编程器操作,打开DreamPro3 2.( 注意:烧录过程中主板电源与电池需移除。

| 3                        |                          |      |            |       | ÿ       | GZU | T_E      | rea | amP  | ro3         | 2.   | 0   |    |    |     |     |             |        |          | 0 0 0   |
|--------------------------|--------------------------|------|------------|-------|---------|-----|----------|-----|------|-------------|------|-----|----|----|-----|-----|-------------|--------|----------|---------|
| 文件 编程操作 地址操作             | L具 固件操作                  | 设:   | 置 昇        | ₹助    |         |     |          |     |      |             |      |     |    |    |     |     |             |        |          |         |
| 器件信息                     | 数据区                      |      |            |       |         |     |          |     |      |             |      |     |    |    |     |     |             |        | _ 注意     |         |
| 类型: 25 SPI FLASH 📫       | □ 编辑模式                   |      |            |       |         |     | 文        | 件校  | 验和   | <b>D:</b> 0 | 0000 | 000 | 00 |    |     | た   | 5片校验和: 0000 | FF0000 |          |         |
| 「商: AMIC +               | ADDR                     | 0    | 1 2        | 2 3   | 4       | 5   | 6        | 7   | 8    | 9           | A    | в   | С  | D  | E   | F   | ASCII       | *      |          |         |
| 器件, LOFT OFF             | 00000000                 |      |            |       |         | FF  |          |     |      |             |      |     |    |    |     |     |             |        |          |         |
| 425LU5P -                | 00000010                 | FE   | EE (EF     | e see | EE      | EF  | EE)      | EE. | EE   | EE          | FF   | EF  | EE | FF | EE) | EE) |             |        |          |         |
| 容望: 512Kbits/64Kbytes    | 00000020                 |      | FF FR      | F FF  | FF      | FF  | FF       | FF  | FF   | FF          | FF   | FF  | FF | FF | FF  |     |             |        |          | 5 D SLK |
| 固件信息                     | 00000030                 |      | FF FF      |       |         | FF  | FF       | FF  | FF   | FF          | FF   | FF  | FF | FF | FF  | FF  |             | _      |          | 5 1 31  |
| SN: 263181 Ver: 1.0      | 00000040                 |      |            |       | FF      | FF  | FE       | FF  | FF   | FF          | FF   | FF  | FF | FF | FF  | FF  |             |        |          |         |
| ID: 206574745DA9F210F111 | 00000050                 |      |            |       |         | EF  | EE)      | EE  | EE   | EE          | EF   | FF  | FF | FF | EE) | EE. |             |        |          |         |
| 脱机拷贝: ○ 自动 ○ 手动          | 00000060                 |      |            |       |         |     |          | FF  | FF   | FF          | FF   |     |    |    |     |     |             |        |          |         |
| 操作栏                      | 00000070                 |      |            |       |         |     |          |     |      |             |      |     |    |    |     |     |             |        | <b>Y</b> |         |
|                          | 00000080                 |      |            |       |         |     |          |     |      |             |      |     |    |    |     |     |             |        |          |         |
| 自动烧录(F9)                 | 00000090                 |      |            |       |         |     | BE)      | EE  | EE   |             | EF   |     |    |    |     |     |             |        |          | '       |
|                          | 0A000000                 |      |            |       |         |     |          |     |      |             |      |     |    |    |     |     |             | _      |          |         |
| 擦除芯片(F4)                 | 00000080                 |      |            |       |         |     |          |     |      | FF          |      |     |    |    |     |     |             | _      | L O DHOL |         |
|                          | 000000000                |      |            |       |         |     |          |     |      |             |      |     |    |    |     |     |             | _      | TO Way   |         |
| 王动焰寻(7,0)                | 000000000                |      |            |       |         |     |          |     |      |             |      |     |    |    |     |     |             |        |          |         |
| 于40元录(F0)                | 000000E0                 |      |            |       |         |     |          |     |      |             |      |     |    |    |     |     |             |        | 下8脚 三    |         |
|                          | 000000F0                 |      |            |       |         |     |          |     |      |             |      |     |    |    |     |     |             |        |          |         |
| 数据校验(F8)                 | 00000100                 |      |            |       |         |     |          |     |      |             |      |     |    |    |     |     |             |        |          |         |
|                          | 00000110                 |      |            |       |         |     |          |     |      |             |      |     |    |    |     |     |             |        |          |         |
| 读出芯片(F7)                 | 00000120                 |      |            |       |         | FF  |          |     |      |             |      |     |    |    |     |     |             |        |          | J       |
|                          | 00000130                 | FR.  | FF FF      | e (RP | FF      | FF  | EP:      | FF  | R.R. | EF          | FF   | FF  | FF | FF | EF: | 토타  |             | *      |          |         |
| 芯片查空(F3)                 | 12:00:20 设<br>12:00:38 设 | 备未备已 | 连接!<br>连接, | 未检    | 测到      | 芯片  |          |     |      |             |      |     |    |    |     |     |             |        |          |         |
| 芯片检测(F5)                 |                          |      |            |       |         |     |          |     |      |             |      |     |    |    |     |     |             |        |          |         |
| 批量模式(F2)                 |                          |      |            |       |         |     |          |     |      |             |      |     |    |    |     |     |             |        |          |         |
| 设备已连接,未检测到芯片             |                          | 2    | て件名        | : 支持  | <b></b> | ‡拖方 | <u>ل</u> |     |      |             |      |     |    |    |     |     |             | 浏览     |          |         |

## 5. 点选"蕊片测试(F5)",确认刻录夹是否有夹好。

|                      |            |      |      |                |      | Ga    | ZUT. | Dre  | amF    | ro3            | 2.   | 0          |     |    |     |    |           |          |          | $\odot$ $\odot$ |
|----------------------|------------|------|------|----------------|------|-------|------|------|--------|----------------|------|------------|-----|----|-----|----|-----------|----------|----------|-----------------|
| 件 编程操作 地址操作 그        | 具 固件操作     | ij   | 置    | 帮助             | h    |       |      |      |        |                |      |            |     |    |     |    |           |          |          |                 |
| 器件信息                 |            |      |      |                |      |       |      |      |        |                |      |            |     |    |     |    |           |          | 注意       |                 |
| 类型: 25 SPI FLASH 🕴   | □ 编辑模式     | E    | QE   | 酉              | 置    |       |      | 文件:  | 校验     | 和: 0           | 0000 | 0000       | 00  |    |     | 范  | 5片校验和: 00 | 7F800000 |          |                 |
| 商: GIGADEVICE (SC) 🛊 | ADDR       | 0    | 1    | 2              | з    | 4     | 5    | 6 7  | 8      | 9              | A    | в          | С   | D  | E   | F  | ASCII     | 4        |          |                 |
| 件, CDOFLOGA L        | 00000000   |      |      |                |      |       | F F  |      |        |                | FF   |            |     |    | FF  | FF |           |          |          |                 |
| GD25LQ64-L           | 00000010   | FF   | FF   |                |      | EE: F | E E  |      | E (EB  | EF             | S BB | EF         | EE) | FE | FF  |    |           |          |          |                 |
| 重: 64Mbits/8Mbytes   | 00000020   |      |      |                |      |       |      |      |        |                |      |            |     |    |     |    |           | _        |          | 5 1 5           |
| 牛信息                  | 00000030   |      |      |                |      |       |      |      |        |                |      |            |     |    |     |    |           |          |          |                 |
| : 263181 Ver: 1.0    | 00000040   |      |      |                |      |       |      |      |        |                |      |            |     |    |     |    |           |          |          | 11-11           |
| 206574745DA9F210F111 | 00000050   |      |      |                |      |       |      |      |        |                |      |            |     |    |     |    |           |          |          |                 |
| 机拷贝: ⊙ 自动 ○ 手动       | 00000060   |      |      |                |      |       |      |      |        |                |      |            |     |    |     |    |           |          |          |                 |
| 作栏                   | 00000070   |      |      |                |      | FF F  | F F  |      |        | EF.            | FF   |            | FF  | FF | FF  |    |           |          | <b>T</b> |                 |
| 4 41 1h 7 10 11      | 00000080   |      |      |                |      | F.F   |      |      | 抈      | 最示             |      |            |     | 0  | 1   |    |           |          | III III  | a               |
| 目初院求(F9)             | 0000090    |      |      |                |      | 1.1   |      |      |        |                |      |            |     |    | 10  |    |           |          |          | •               |
|                      | 00000040   | 1    |      |                |      |       |      |      |        | -              |      |            |     |    |     |    |           |          | 6        |                 |
| 擦除芯片(F4)             | 0000080    |      |      |                |      |       | 6    | i) i | 检测的    | 创 :<br>이 : 이 이 |      |            |     |    | 1   |    |           |          | - B 時 0  |                 |
|                      | 00000000   |      |      |                |      | 0.0   |      |      | 安空:    | 20 SP<br>GIGA  |      | SH<br>CE/C | 0   |    | E2. |    |           |          |          |                 |
| 手动烧录(F6)             | 000000000  |      |      |                |      |       |      |      | 器件:    | GD25           | 106  | 4-l        | 0)  |    | 10  |    |           |          | C        |                 |
|                      | 00000020   |      |      |                |      |       |      |      | HH 1 1 | 0020           | - 20 |            |     |    |     |    |           |          | 下8脚  5   |                 |
| 教授校政(20)             | 00000100   |      |      |                |      |       |      |      |        |                |      |            |     |    |     |    |           |          | i c      |                 |
| 劉佑仪短(18)             | 00000110   |      |      |                |      | 7     |      |      |        |                | 10   |            |     | _  |     |    |           |          |          | ۲               |
|                      | 00000120   | -    |      | 1              |      |       |      |      |        |                |      | 1          | 崔正  |    | 1.  |    |           |          |          |                 |
| 读出芯片(F7)             | 00000130   | 2    | FF   | FF             | FF   |       |      |      |        |                |      |            | 112 |    | ų., | FF |           | -        |          |                 |
| thu 1 the (ma)       | 12:00:20 1 | - 备う | ki在非 | <del>#</del> ! |      |       |      |      |        |                |      |            | _   |    | _   |    |           |          |          |                 |
| 心片宣空(F3)             | 12:00:38 i | à f  | 已连打  | <u>金</u> ,     | E 检测 | 回志    | 片    |      |        |                |      |            |     |    |     |    |           |          |          |                 |
| 芯片检测(F5)             | 12:04:56 检 | 测护   | ÷识频  | 列出S            | PI F | LASH  | 芯片   |      |        |                |      |            |     |    |     |    |           |          |          |                 |
| 批重模式(F2)             |            |      |      |                |      |       |      |      |        |                |      |            |     |    |     |    |           |          | 67       |                 |
| W并识别出SPT FLASH芯片     | 2          |      | 文仕   | 々.「            | 支持   | 文件≵   | 布讷   |      |        |                |      |            |     | _  | _   | _  |           | िःभाषत   |          | GZUa            |

6. 点选"浏览",选择要烧入BIOS档案。(\*.rom/\*.bin)
 注意:将BIOS档案放置在计算机C槽,勿放在USB等装置中

| 3                        |             |               |              | GZ         | UT_E                                                                              | )ream   | nPro3  | 2. 1  | )     |       |            |       |       |            |      |         | 000   |
|--------------------------|-------------|---------------|--------------|------------|-----------------------------------------------------------------------------------|---------|--------|-------|-------|-------|------------|-------|-------|------------|------|---------|-------|
| 文件 编程操作 地址操作 ]           | 具 固件操作      | 设置            | 帮助           |            |                                                                                   |         |        |       |       |       |            |       |       |            |      |         |       |
| 器件信息                     | 数据区         |               |              |            |                                                                                   |         |        |       |       |       |            |       |       |            |      | ┌注意     |       |
| 类型: 25 SPI FLASH 🛟       | 🗌 编辑模式      | 🗌 QE          | 置酒           |            | 文                                                                                 | 件校验     | 验和: 0  | 00000 | 00000 |       |            | 芯川    | 校验和   | 1: 007F800 | 000  | (       |       |
| 「商: GIGADEVICE (SC) 4    | ADDR        | 0 1           | 2 3          | 4 !        | 56                                                                                | 7       | 8 9    | A     | вс    | D     | E          | F     | ASCI  | I          |      |         |       |
| 28/4. aposto at 1        | 00000000    |               |              |            |                                                                                   |         |        |       |       |       |            |       |       |            |      |         |       |
| 351+: GD25LQ64-L •       | 00000010    | FE FF         | FF. FF       | FF F       | F FF                                                                              | FF F    | FE FF  | FF.   | FF FF | FF    | FF         | FF    |       | -3         |      |         |       |
| 容里: 64Mbits/8Mbytes      | 00000020    | FE FE         | FE: FE       | FF F       | F FF                                                                              | FPF     | FF FF  | EE:   | FF FF | E F F | FF         | FR    |       | 22         |      |         | 5 SCK |
| 固件信息                     | 00000030    | FF FF         | FF FF        | FF F       | F FF                                                                              | FF F    | FF FF  | FF    |       | FF    | FF         | FF    |       |            |      |         | 3 3 3 |
| SN: 263181 Ver: 1.0      | 00000040    | FF FF         | FF FF        |            |                                                                                   |         |        |       |       |       |            |       |       |            |      |         |       |
| ID: 206574745DA9F210F111 | 00000050    | 3             |              |            |                                                                                   |         | 開啟     |       |       |       |            |       | 0     |            |      |         |       |
| 脱机拷贝: ○ 自动 ○ 手动          | 00000060    | 40.00.40      | - 000 ers    |            |                                                                                   |         | _      |       |       |       | ~          |       |       |            | _    |         |       |
| 操作栏                      | 00000070    | 搜尋红           | 〔査(1):       | 1111       | 111111                                                                            | 1111111 | 111111 | 11111 | 1 🗘   | 44    |            |       | •     |            | _    | - T     |       |
|                          | 00000080    | 之瑶            | A            |            |                                                                                   |         |        |       |       | (会)   | ケ日期        | 1     | _     | _          | -81  | 10      |       |
| 自动院束(F9)                 | 00000090    | B             | AR3EA05      | ROM        | _                                                                                 | _       | _      | _     | _     | 201   | 8/8/1      | 5 下午  | 04:56 |            | -81  | L L     |       |
|                          | 0000000000  |               |              |            |                                                                                   |         |        |       |       |       |            |       |       |            | - 11 |         |       |
| 擦除芯片(F4)                 | 000000000   |               |              |            |                                                                                   |         |        |       |       |       |            |       | - 1   |            | -88  | 上8脚 9   |       |
|                          | 000000000   |               |              |            |                                                                                   |         |        |       |       |       |            |       |       |            | -88  |         |       |
| 手动烧录(F6)                 | 000000E0    | -             |              |            |                                                                                   |         |        |       |       |       | $\Delta t$ |       |       |            | -11  |         |       |
|                          | 000000F0    | 4             | 00/0 1/0     | _          | _                                                                                 | _       | _      | _     |       |       | 1          |       | •     |            | -11  | ト8版   8 |       |
| 新据检验(F8)                 | 00000100    | 檔案名           | 稱(N): [      |            |                                                                                   |         |        |       |       | 7     |            | 嶋 (⊂  |       |            | - 11 |         |       |
| RX 34 12 302 (1 07       | 00000110    | Jakente de Z  | Jul (m)      |            |                                                                                   |         |        |       |       | -     | -          | 11    |       |            | - 11 |         | •     |
| \*#### (mm)              | 00000120    | 偏孫無           | 亚(I): P      | .*         |                                                                                   |         |        |       | -     | J     |            | 16    |       | 10         | -11  | _       |       |
| 候西心方(F()                 | 00000130    | FF FF         | FF FF        | FF F       | F FF                                                                              | FF F    | FF FF  | FF    | FF FF | FF    | FF         | FF    |       |            |      |         |       |
|                          | 10.00.00 20 | <b>久士`</b> 太叔 | 21           |            |                                                                                   |         |        | _     |       |       |            |       |       |            |      |         |       |
| 芯片查空(F3)                 | 12:00:20 设  | 百不汪拉          | 9:<br>2. 부산  | 예정하다       | н                                                                                 |         |        |       |       |       |            |       |       |            |      |         |       |
|                          | 12:04:56 检  | 测并识别          | 188PT        | FLASH      | 芯片                                                                                |         |        |       |       |       |            |       |       | · · · ·    |      |         |       |
| 芯片检测(F5)                 | 12:05:12 25 | SPI FI        | ASH :        | GIGADE     | VICE (                                                                            | (SC) :  | GD25L  | .064- | L : 6 | 4Mbit | s/8M       | bvtes |       | · · · · ·  |      |         |       |
|                          | 12:05:12 ** | ***建议         | 该芯片(         | 使用锁紧       | ·<br>唐<br>下<br>(<br>一<br>一<br>一<br>一<br>一<br>一<br>一<br>一<br>一<br>一<br>一<br>一<br>一 | 8脚位(    | 低压1.   | 8V芯   | 片除外   | )**** | **         |       |       |            |      |         |       |
| 批單模式(F2)                 |             |               |              |            |                                                                                   |         |        |       |       |       |            |       |       |            |      |         |       |
|                          |             |               |              |            |                                                                                   |         |        |       |       |       |            |       |       | _          |      |         |       |
|                          |             |               | A <u></u> ±∗ | k +> /+ +! | sèb                                                                               |         |        |       |       |       |            |       |       |            | 2008 |         | GZUa  |
| 检测并识别击5PI FLASH芯片        |             | 又1年           | 名: 又打        | TXH II     | ВЛХ                                                                               |         |        |       |       |       |            |       |       |            | 则克   |         |       |
|                          |             |               |              |            |                                                                                   |         |        |       |       |       |            |       |       |            |      | _       |       |

## 7. 点选"自动烧入(F9)",对主板烧入BIOS。

| 7件 使得爆炸 地址爆炸 7                            | 「月 国外揭作                                | GZ   | UT_I        | )rea | mP   | ro3    | 2.   | 0 -   | - B | AR:  | 3EA   | 05.   | RON  | [ ] | 319  | 2.0   | OKB   |                                                                                                    |     |     |          | 0 0      |
|-------------------------------------------|----------------------------------------|------|-------------|------|------|--------|------|-------|-----|------|-------|-------|------|-----|------|-------|-------|----------------------------------------------------------------------------------------------------|-----|-----|----------|----------|
| 《件 编程操作 地址操作 」<br>器件信息                    | □□□□□□□□□□□□□□□□□□□□□□□□□□□□□□□□□□□□□□ |      | 20          | 倍助   |      |        |      |       |     |      |       |       |      |     |      |       |       |                                                                                                    |     | 一注意 | ŧ        |          |
| 歩型・25 SPI FLASH  ◆                        | □编辑模式                                  | í í  | QE          | 雷    | 置    |        |      | 文作    | +校! | 验和   | i: 00 | 3636  | 4871 | 34  |      |       | 龙     | 5片校验和: 00636487                                                                                                    | 7E4 |     |          |          |
|                                           | ADDR                                   | 0    | 1           | 2    | 3    | 4      | 5    | 6     | 7   | 8    | 9     | A     | в    | С   | D    | E     | F     | ASCII                                                                                                    |     | 1   |          |          |
| Main GIGADEVICE (SC)                      | 00000000                               | FF   | FF          | FF I | FF   | FF F   | F    | FF    | FF  | FF   | FF    | FF    | FF   | FF  | FF   | FF    | FF    |                                                                                                    |     | 5   | S -1     | 8 🗆 VC   |
| 하다: GD25LQ64-L 🕴                          | 00000010                               | 5A   | A5          | FO ( | DF   | 03 0   | 00   | 04    | 02  | 06   | 02    | 10    | OB   | 20  | 00   | 21    | 00    | Z!.                                                                                                    |     | S   |          | 7 - 10   |
| 容量: 64Mbits/8Mbytes                       | 00000020                               | 25   | 00          | 00 ( | 00   | FF F   | F    | FF    | FF  | FF   | FF    | FF    | FF   | FF  | FF   | FF    | FF    | 96                                                                                                    |     | N   |          | 6 🗆 SC   |
| 固件信息                                      | 00000030                               | 24   | 00          | 90   | 54   | 00 0   | 00   | 00    | 00  | 00   | 00    | 00    | 00   | FF  | FF   | FF    | FF    | \$d                                                                                                    |     | GN  |          | 2 1 2    |
| SN: 263181 Ver: 1.0                       | 00000040                               | 00   | 00          | 00 ( | 00   | 00 0   | 03   | FF    | 07  | 01   | 00    | FF    | 02   | FF  | lF   | 00    | 00    |                                                                                                    |     |     |          |          |
| ID: 206574745DA9F210F111                  | 00000050                               | FF   | 1F          | 00 ( | 00   | FF F   | F    | FF    | FF  | FF   | FF    | FF    | FF   | FF  | FF   | FF    | FF    |                                                                                                    |     |     |          |          |
| 脱机拷贝: ⊙ 自动 ○ 手动                           | 00000060                               | 00   | 00          | OB ( | DA   | 00 0   | 00   | OD    | oc  | FF   | FF    | FF    | FF   | FF  | FF   | FF    | FF    |                                                                                                    |     |     |          |          |
| 操作栏 · · · · · · · · · · · · · · · · · · · | 00000070                               | FF   | FF          | FF I | FF   | FF F   | FI   | FF    | FF  | FF   | FF    | FF    | FF   | FF  | FF   | FF    | FF    |                                                                                                    |     |     |          |          |
|                                           | 00000080                               | FF   | FF          | FF I | FF   | FF F   | F    | FF    | FF  | FF   | FF    | FF    | FF   | FF  | FF   | FF    | FF    |                                                                                                    |     |     | 1        |          |
| 自动烧录(F9)                                  | 00000090                               | FF   | FF          | FF I | FF   | FF F   | FI   | FF    | FF  | FF   | FF    | FF    | FF   | FF  | FF   | FF    | FF    |                                                                                                    | _   |     |          | <b>W</b> |
|                                           | 0A00000A0                              | FF   | FF          | FF I | FF   | FF F   | FI   | FF    | FF  | FF   | FF    | FF    | FF   | FF  | FF   | FF    | FF    | Sectore Sectores                                                                                                    | - 1 |     | Ĩ        |          |
| 擦除芯片(F4)                                  | 00000080                               | FF   | FF          | FF I | FF   | FF F   | FI   | FF    | FF  | FF   | FF    | FF    | FF   | FF  | FF   | FF    | FF    |                                                                                                    | - 1 | L   | o Hita   |          |
|                                           | 000000000                              | FF   | FF          | FF I | FF   | FF F   | FI   | FF    | FF  | FF   | FF    | FF    | FF   | FF  | FF   | FF    | FF    |                                                                                                    | _   |     | oyath    |          |
| 值止 <u>检录(F6)</u>                          | 000000000                              | FF   | FF          | FF I | FF   | FF F   | F    | FF    | FF  | FF   | FF    | FF    | FF   | FF  | FF   | FF    | FF    |                                                                                                    | -1  |     |          |          |
| I ME ME AR (F O)                          | 000000E0                               | FF   | FF          | FF I | FF   | FF F   | F    | FF    | FF  | FF   | FF    | FF    | FF   | FF  | FF   | FF    | FF    |                                                                                                    | -   | 下   | 8脚       |          |
|                                           | 000000F0                               | FF   | FF          | FF I | FF   | FF F   | F    | FF    | FF  | FF   | FF    | FF    | FF   | FF  | FF   | FF    | FF    |                                                                                                    | -   |     |          |          |
| 数据校验(F8)                                  | 00000100                               | 00   | 00          | 00 0 | 00   | 00 0   |      | 00    | 00  | FC   | BC    | 05    | FC   | 03  | 08   | 10    | 18    |                                                                                                    | -1  |     | 1        | æ        |
|                                           | 00000110                               | OE   | 00          | AU · | 41 · | 01 0   |      |       | 00  | 00   | 00    | 00    | 00   | 03  | 0/   | 00    | 00    | A                                                                                                    | - 1 |     | <u> </u> |          |
| 读出芯片(F7)                                  | 00000120                               | C3   | 03          | 00 0 | . 00 | 4/ 0   | 00   | 00    | 00  | 4/   | 00    | 00    | 00   | FF  | FF   | FF    |       | GG                                                                                                    | _   |     |          |          |
|                                           | 00000130                               | FF   | FF          | FF 1 |      | FF F   | F I  | FF .  | FF  | FF   | FF    | FF    | FF   | FF  | FF   | FF    | FF    |                                                                                                    |     |     |          |          |
| 芯片杏空(123)                                 | 12:15:01 B                             | AR3  | EA05.       | ROM  | 819: | 2. OOH | KB   |       |     |      |       |       |      |     |      |       |       |                                                                                                    |     |     |          |          |
| 100 ( <u>E</u> L ( 0)                     | 12:15:01 相                             | 金测   | 并识别         | l出SF | I F  | LASH   | 芯片   |       |     |      |       |       |      |     |      |       |       |                                                                                                    |     |     |          |          |
| ++ LL AN TOL CHES                         | 12:15:01 2                             | 5 SI | PI FL       | ASH  | : G. | IGADE  | EVIC | CE (S | C)  | : G1 | )25L  | .Q64- | -L : | 64] | Wbit | s/8]  | fbyt  | es                                                                                                    |     |     |          |          |
| 芯片检测(F5)                                  | 12:15:01 *                             | ***  | *建议         | 该芯,  | 片使   | 用锁     | 紧座   | 1288  | 即位  | (低,  | 玉1.   | 8V芯   | 。片陵  | 的)  | ***  | k.¥   |       |                                                                                                    |     |     |          |          |
|                                           | 12:15:02                               | 公片打  | 祭除中         |      |      |        |      |       |     |      |       |       |      |     |      |       |       |                                                                                                    |     |     |          |          |
| 批量模式(F2)                                  | 12:15:16                               | い方子  | 祭际元<br>T-44 | :#:  | 0:14 | 9      |      |       |     |      |       |       |      |     |      |       |       |                                                                                                    |     |     |          |          |
|                                           | 12:15:17 %                             | 光水力  | т яй        |      |      |        |      |       |     |      |       |       |      |     |      |       |       |                                                                                                    |     |     | 5        | CTU      |
| 口收录25%                                    |                                        |      | 文件:         | 2. 0 | ·    |        | 1111 | 1111  | 111 | 111  | 1111  | 1111  | 1111 | 111 | BAF  | C3EAI | 15. R | ow in the second second se | 対応  |     |          | GZUG     |
| <b>二</b> 規決25%                            |                                        |      | ~1111       | H. [ |      |        |      |       |     |      |       |       |      |     |      |       |       |                                                                                                    |     |     |          |          |

## 8. BIOS烧录成功。(烧入时间:约1~3分钟)

| 3                                        |            | GZI  | JT_         | Dre | amPi | ro3  | 2.   | 0 -            | BAI  | RSEA | 05.  | ROI  | [ 8   | 319 | 2.0  | OKB   |                   | e         | 000      |
|------------------------------------------|------------|------|-------------|-----|------|------|------|----------------|------|------|------|------|-------|-----|------|-------|-------------------|-----------|----------|
| 文件 编程操作 地址操作 工                           | 具 固件操作     | 设    | 置           | 帮助  | տ    |      |      |                |      |      |      |      |       |     |      |       |                   |           |          |
| 器件信息                                     | 数据区        |      |             |     |      |      |      |                |      |      |      |      |       |     |      |       |                   | _ 注意      |          |
| 类型: 25 SPI FLASH 🛟                       | □ 编辑模式     |      | QE          | Ē   | 置    |      |      | 文件;            | 校验   | 和:0  | 0636 | 4871 | 34    |     |      | 芯     | 5片校验和: 00636487E4 |           |          |
| 厂商: GIGADEVICE(SC) 🛊                     | ADDR       | 0    | 1           | 2   | 3    | 4    | 5    | 6 7            | 8    | 3 9  | A    | в    | С     | D   | E    | F     | ASCII             |           |          |
| 器件: GD25L064-L                           | 00000000   | FF   | FF          | FF  | FF I | FF F | FF   | FF FF          | FF   | F FF | FF   | FF   | FF    | FF  | FF   | FF    |                   |           |          |
| 容量: 64Mbits/8Mbytes                      | 00000010   | 5A   | A5          | F0  | 00   | 03 C |      | 04 02<br>EE EE |      | 5 02 | 10   | OB   | 20    | 00  | 21   | 00    | 2                 | WP 3 6    | 5 SCK    |
| HIE. OIMOILLO, OMBICO                    | 00000020   | 24   | 00          | 90  | 64   | 0 0  | 0    | 0 00           |      | 0    | 00   | 00   |       |     |      | EE    | \$ d              | GND 🗖 4 🚦 | 5 🗖 SI 📗 |
|                                          | 00000030   | 24   | 00          | 00  | 04   |      |      |                | 7 01 | 1 00 |      | 00   |       | 10  | 00   | 00    | S                 |           |          |
| SN: 263181 Ver: 1.0                      | 00000040   |      | 200         | 00  | 00 1 |      |      |                |      |      |      | 02   |       | 10  |      | 00    |                   |           |          |
| ID: 206574745DA9F210F111                 | 00000050   | 00   | 00          | 00  | 00 1 | 0 0  | 0 0  |                |      |      |      |      |       |     |      |       |                   |           |          |
| 脱机拷贝: ⊙ 自动 ○ 手动                          | 00000000   |      |             | 08  | CA I |      |      |                |      |      |      |      |       |     |      |       |                   |           |          |
| 操作栏                                      | 00000070   |      |             |     |      |      |      |                |      |      |      |      |       |     |      |       |                   | I I I     |          |
| 白井橋吾(150)                                | 00000080   | 52   |             |     |      |      |      |                |      |      |      |      |       |     |      |       |                   | l l l     |          |
| 自动规录 (F9)                                | 00000090   | 22   |             |     |      |      |      |                |      |      |      |      |       |     |      |       |                   | L L       |          |
|                                          | 00000040   | 5    |             |     |      |      |      |                |      |      |      |      |       |     |      |       |                   | a         |          |
| 擦除芯片(F4)                                 | 00000080   | 55   |             |     |      |      |      |                |      |      |      |      |       |     |      |       |                   | 上8脚 9     |          |
|                                          | 00000000   |      |             |     | FF 1 |      |      |                |      |      | PP   | FF   | FF CC |     | FF.  | FF FF |                   |           |          |
| 手动烧录(F6)                                 | 00000000   |      | FF          | FF  | FF I |      |      |                |      |      | FF   | FF   | FF    | FF  | FF   | FF    |                   |           |          |
| 1 4000000                                | 000000E0   |      |             | FF  | FF I |      |      |                |      |      | FF   | FF   | FF    | FF  | FF   | FF    |                   | 下8脚 二     |          |
|                                          | 000000000  | E.   | FF          | FF  | FF I |      |      |                |      |      | FF   | FF   | FF    | FF  | FF   | FF    |                   |           |          |
| 数据校验(F8)                                 | 00000100   | 00   | 00          | 00  | 00 0 | 00 0 | 0 0  | 00 00          | ) F0 | C BC | : 05 | FC   | 03    | 08  | 10   | 18    |                   |           |          |
|                                          | 00000110   | OE   | 00          | AU  | 41 ( | 51 0 | 0 0  | 00 00          | 00   | 5 00 | 00   | 00   | C3    | 0/  | 00   | 00    |                   |           | II       |
| 读出芯片(F7)                                 | 00000120   | C3   | 03          | 00  | 00 - | 4/ 0 | 0 0  | 00 00          | ) 4. | / 00 | 00   | 00   | FF    | FF  | FF   | FF    | GG                |           | J        |
|                                          | 00000130   | FF   | FF          | FF  | FF I | FF F | FF   | FF FF          | F    | F FF | FF   | FF   | FF    | FF  | FF   | FF    |                   |           |          |
| + 止本穴 (52)                               | 12:15:02 # | 片报   | <b>那余</b> 中 | þ   |      |      |      |                |      |      |      |      |       |     |      |       | 4                 |           |          |
| 心乃草王(15)                                 | 12:15:16 # | 片播   | 30余字        | =毕! | 0:14 | 1    |      |                |      |      |      |      |       |     |      |       |                   |           |          |
|                                          | 12:15:17 烤 | 录开   | F始.         |     |      |      |      |                |      |      |      |      |       |     |      |       |                   |           |          |
| 芯片检测(F5)                                 | 12:15:56 場 | 最后   | 动!          | 83  | 8860 | 8 by | te(s | s).0:          | 39   |      |      |      |       |     |      |       |                   |           |          |
|                                          | 12:15:56 核 | 验开   | F始.         |     |      |      |      |                |      |      |      |      |       |     |      |       |                   |           |          |
| 批 伊 模 式 (F2)                             | 12:16:33 杉 | 验完   | E成,         | 数机  | 居无误  | ! 0: | 37   |                |      |      |      |      |       |     |      |       |                   |           |          |
| IN E HEL (I E)                           | 12:16:33 首 | lzh, | 擦除          | ,烧牙 | 录, 校 | 脸,完  | 成,   | 1:32           |      |      |      |      |       |     |      |       | *                 |           |          |
| н. — — — — — — — — — — — — — — — — — — — |            |      |             |     |      |      |      |                |      |      |      |      |       |     |      |       |                   | G         | ZUa      |
| 自动,擦除,烧录,校验,完成,1:32                      | 2          |      | 文件          | 名:  | C:\  | . \1 | 1111 | 11111          | 1111 | 1111 | 1111 | 1111 | 1111  | BAR | 3EA( | 05.RC | )M 浏览             |           |          |
|                                          |            |      |             |     |      |      |      |                |      |      |      |      |       |     |      |       |                   |           |          |